Manual del Usuario

Servicio de Correo Electrónico Oficial

Importación de Correos de formosa.gob.ar a Gmail

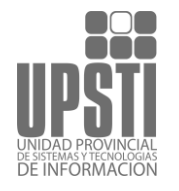

## 1. Importación de Correos de Formosa.gob.ar a Gmail

Para configurar una cuenta de correo de un dominio formosa.gob.ar en Gmail lo primero que tenemos que hacer es acceder a este gestor de correo y pulsar en el botón de configuración (zona superior derecha)

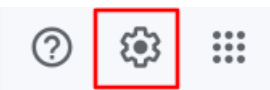

y en «Ver todos los ajustes».

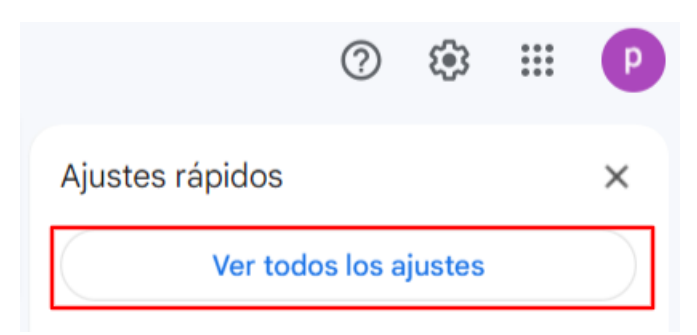

Abrir la pestaña «Cuentas e importación»

| Configuración<br>General Etiquetas Recibidos<br>Temas    | Es *<br>Cuentas e importación Filtros y direcciones bloqueadas Reenvio y correo POP/IMAP Complementos Chat y Meet Avanzadas Sin conexión                                                                                                    |
|----------------------------------------------------------|----------------------------------------------------------------------------------------------------|
| ldioma:                                                  | Idioma de visualización de Gmail: Español       Cambiar la configuración de idioma de otros productos de Google         Habilitar herramientas de introducción de texto - Utiliza las herramientas de introducción de texto para escribir en el idioma que quieras - Editar herramientas - Más información         Inhabilitar edición de derecha a izquierda         Habilitar edición de derecha a izquierda |
| Números de teléfono:                                     | Código de país predeterminado: Argentina                                                                                                    |
| Tamaño máximo de la página:                              | Mostrar 50 v conversaciones por página                                                                                                    |
| Deshacer el envío:                                       | Periodo de cancelación de envio: 5 - v segundos                                                                                                    |
| Forma predeterminada de<br>respuesta:<br>Más información | <ul> <li>Responder</li> <li>Responder a todos</li> </ul>                                                                                                    |
| Acciones de colocar el cursor<br>sobre un elemento:      | <ul> <li>Habilitar acciones de colocar el cursor sobre un elemento - Accede rápidamente a los controles de archivar, eliminar, marcar como leido y<br/>posponer al colocar el cursor sobre un elemento.</li> <li>Inhabilitar acciones de colocar el cursor sobre un elemento</li> </ul>                                                                                                    |
| Enviar y archivar<br>Más información                     | <ul> <li>Mostrar el botón Enviar y archivar en la respuesta</li> <li>Ocultar el botón Enviar y archivar en la respuesta</li> </ul>                                                                                                    |

y, en la opción «Importar correos y contactos», pulsar en el botón.

UPSTI || Unidad Provincial de Sistemas y Tecnologías de Información

| Servicio de Correo Electrónico Oficial |                                                                                                    |              |  |
|----------------------------------------|----------------------------------------------------------------------------------------------------|--------------|--|
| Manuales para Usuarios                 |                                                                                                    |              |  |
| Plan Estratégico de Gobierno           | Electrónico de la Provincia de Formosa                                                                                      |              |  |
| -                                      |                                                                                                    |              |  |
|                                        |                                                                                                    |              |  |
| Configuración                          |                                                                                                    | Es *         |  |
| General Etiquetas Pecihidos Cue        | ntas e importación Elitros y direcciones bloquendas - Beenvío y correo DOD/IMAD - Complementos - Chat y Meet - Ayanzados    | Sin conevión |  |
|                                        |                                                                                                    | SILCOHEXION  |  |
| Temas                                  |                                                                                                    |              |  |
| Cambiar la configuración de la cuent   | a: Cambiar contraseña                                                                                                    |              |  |
|                                        | Cambiar opciones de recuperación de contraseña                                                                              |              |  |
|                                        | Otra configuración de la cuenta de Google                                                                                   |              |  |
| ¿Usas Gmail para trabajar?             | Las versiones para empresas de Google Workspace proporcionan una dirección de correo propia (tunombre@example.com), más esp | acio de      |  |
|                                        | almacenamiento y herramientas de administración. Más información                                                            |              |  |
| Importar correo y contactos:           | Importa desde Yahoo!, Hotmail, AOL u otras cuentas POP3 o de correo web.                                                    |              |  |
| Más información                        | Importar correo y contactos                                                                                                 |              |  |

A continuación, se abrirá una nueva ventana para realizar la configuración de la cuenta de correo que queremos añadir. Primero debemos especificar la cuenta de correo completa:

## Paso 1: Inicia sesión con tu otra cuenta de correo electrónico

| ¿Desde qué cuenta quieres importar? |  |
|-------------------------------------|--|
| sucorreo@formosa.gov.ar             |  |
| Por ejemplo: nombre@ejemplo.com     |  |

Continuar Cancelar

Introduce los datos de acceso al servidor de correo POP; contraseña de la cuenta,

Introduce los datos de acceso al servidor de correo POP; **contrasena de la cuenta**, **usuario POP y nombre del servidor POP** y pulsar en **Continuar**. Servidor POP: mail.formosa.gov.ar

Paso 1: Inicia sesión con tu otra cuenta de correo electrónico

| Introduce la contraseña                                                                                            |
|----------------------------------------------------------------------------------------------------|
|                                                                                                    |
| Tu contraseña se almacenará de forma segura y se eliminará después de que hayamos terminado de importar tu correo. |
| Gmail no ha podido identificar tu servidor POP. Introduce la información del mismo a continuación.                 |
| Nombre de usuario de POP:<br>sucorreo@formosa.gov.ar                                                               |
| Servidor POP:           mail.formosa.gov.ar         Puerto: 110 Editar                                             |
| Continuar Cancelar                                                                                                 |

Debe pulsar en el botón «Continuar»

## Paso 2: Opciones de importación

Seleccionar las opciones de importación

- Importar correo
- Dejar una copia del mensaje recuperado en el servidor
- Archivar los mensajes entrantes (omitir Recibidos)
- Añadir etiqueta a todo el correo importado: sucorreo@formosa.gov.ar

Comenzar importación Cancelar

Una vez aceptados y seleccionados los datos a importar debe hacer clic en «Comenzar Importación» para finalizar la importación.

UPSTI || Unidad Provincial de Sistemas y Tecnologías de Información